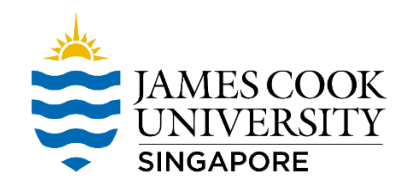

## New VPN for JCUS Staff

## 1. Search Google for Forticlient.

| forticlient                                   | × 🏮 Q                                       |        |
|-----------------------------------------------|---------------------------------------------|--------|
| Q All 🖾 Images 🕨 Videos 🖽 Ne                  | ews 🖉 Shopping 🚦 More                       | Tools  |
| About 1,080,000 results (0.48 seconds)        | 0                                           | _      |
| https://www.fortinet.com > support > product- | downloads 🔻                                 |        |
| Product Downloads   Fortinet F                | roduct Downloads   Support                  |        |
| FortiClient EMS helps centrally manage, m     | onitor, provision, patch, quarantine, dynai | mially |
| categorize and provide deep real-time endp    | ant visionity.                              |        |
| FortiClient Fabric Agent                      | Contact Us                                  |        |
| FortiClient is more than just an              | Have a question? Submit a form              | to     |
| advanced endpoint protection                  | Fortinet and view contact                   |        |
| FortiClient Linux                             | Data Defender                               |        |
| Linux Downloads. To install                   | What is Data Defender? Data                 |        |
| FortiClient for linux please                  | Defender is Fortinet's new                  |        |

2. Download as shown below.

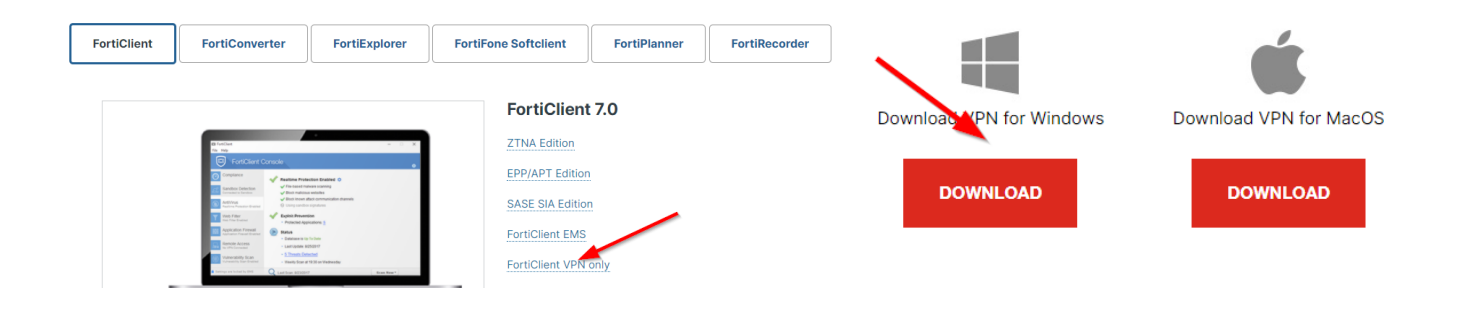

3. Run Forticlient and click on the Gear icon on the upper right  $\rightarrow$  Add a new connection.

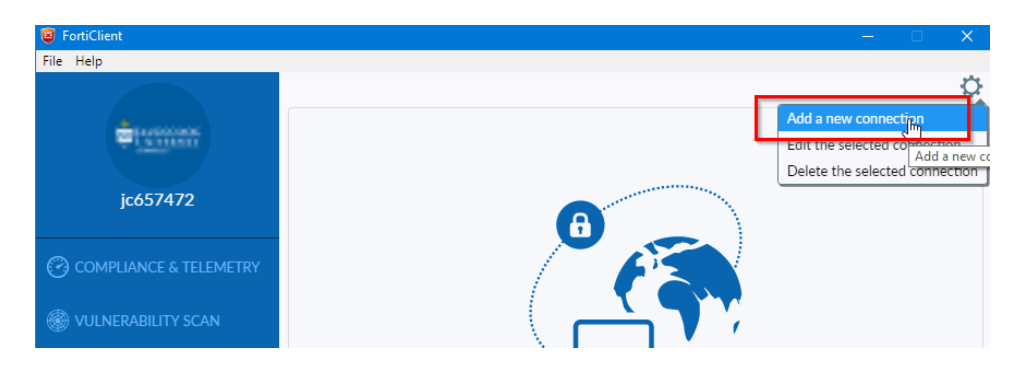

4. Made the changes as per image below then click apply. Login with JC#### and email password.

| FortiClient            |                                |                                                                                                    | — |
|------------------------|--------------------------------|----------------------------------------------------------------------------------------------------|---|
| File Help              |                                |                                                                                                    |   |
|                        | Edit VPN Conne                 | ection<br>SSL-VPN IPsec VPN                                                                             |   |
| jc657472               | Connection Name<br>Description | Singapore VPN                                                                                           |   |
| COMPLIANCE & TELEMETRY | Remote Gateway                 | 118.189.128.14<br>• Add Remote Gateway                                                                  | × |
| 🛞 VULNERABILITY SCAN   | Client Certificate             | Customize port 10443                                                                                    | • |
|                        | Authentication                 | <ul> <li>Prompt on login</li> <li>Save login</li> <li>Do not Warn Invalid Server Certificate</li> </ul> |   |
| () Notifications       |                                |                                                                                                    | N |
| Settings               |                                | Cancel Save                                                                                             | 6 |
| (i) About              |                                |                                                                                                    |   |

5. If an error occurs please do the necessary changes on Internet Explorer. Click on the Gear icon on the upper right → Internet Options → Advance tab and make sure TLS are tick and apply the changes. Restart your machine and login to Forticlient again.

|   |                                                                                                    | đ                              | × | Internet Options ? X                                                                                                    |
|---|----------------------------------------------------------------------------------------------------|--------------------------------|---|----------------------------------------------------------------------------------------------------|
|   | + Q                                                                                                    | 📅 🖈 😳                          | • | General Security Privacy Content Connections Programs Advanced                                                                                                    |
| © | Print<br>File<br>Zoom (100%)<br>Safety<br>Add site to Apps<br>View downloads<br>Manage add-ons<br>F12 Developer Tools<br>Go to pinned sites<br>Compatibility View settings<br>Internet options<br>About Internet Explorer | ↑ ★ ∰<br>><br>><br>><br>Ctrl+J |   | General Security Privacy Content Connections Programs Advanced         Settings         Settings         Enable DOM Storage         Enable Enhanced Protected Mode*         Enable Integrated Windows Authentication*         Enable Integrated Windows Authentication*         Enable Nindows Defender SmartScreen         Send Do Not Track requests to sites you visit in Internet E         Use TLS 1.0         Use TLS 1.1         Use TLS 1.1         Use TLS 1.2         Warn if changing between secure and not secure mode         Warn if POST submittal is redirected to a zone that does n         Varn if POST submittal is redirected to a zone that does n         Name         Reset Internet Explorer settings         Resets Internet Explorer settings to their default         Resets Internet Explorer's settings to their default         Condition.         You should only use this if your browser is in an unusable state. |
|   |                                                                                                    |                                |   | OK Cancel Apply                                                                                                    |

6. Done.